# DSC10

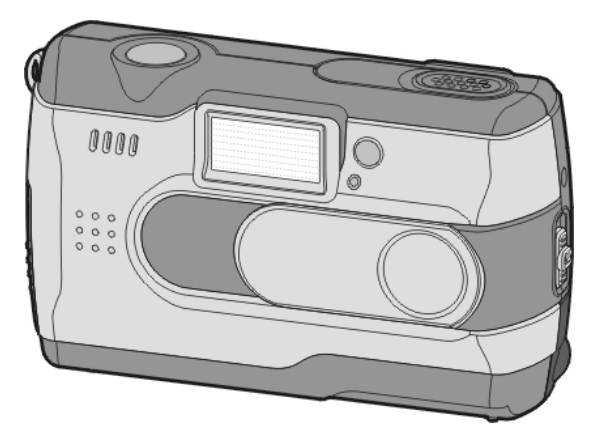

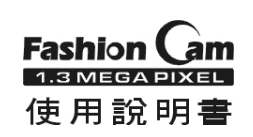

# 目次

### **1.**注意事項

| 1-1 ÷ | 安全注意2    |  |
|-------|----------|--|
| 1-2   | 使用前之注意事項 |  |
| 1-3   | 操作上之注意   |  |
| 1-4 ( | 包裝內容     |  |

# 2.認識數位相機

| 2-1 相機構造 | 4 |
|----------|---|
| 2-2 相機規格 | 6 |
| 2-3 系統需求 | 7 |

# **3.**相機控制、操作及顯示

| 3-1 燈號    | 8  |
|-----------|----|
| 3-2 螢幕    | 8  |
| 3-3 電源    | 9  |
| 3-4 快門    | 9  |
| 3-5 模式選擇鍵 | 9  |
| 3-6 多重選擇鍵 | 10 |
| 3-7 閃光燈鍵  | 10 |
| 3-8 顯示模式鍵 | 10 |
| 3-9 近拍鍵   | 10 |

# 4.模式選項索引

| 4-1 | 功能選擇1     | 1 |
|-----|-----------|---|
| 4-2 | 拍照模式1     | 1 |
| 4-3 | 圖/影片播放模式1 | 2 |

| 4-4 錄影模式1 | 3 |
|-----------|---|
| 4-5 設定模式1 | 3 |
|           |   |

### 5.使用前準備

| 5-1 繫上腕帶     | 15 |
|--------------|----|
| 5-2 安裝電池     | 15 |
| 5-3 安裝及取出記憶卡 | 16 |
| 5-4 語言設定     | 17 |
| 5-5 日期時間     | 17 |

# **6.**開始使用相機

| 6-1 設定模式     | 18 |
|--------------|----|
| 6-2 拍照模式     | 18 |
| 6-3 圖/影片播放模式 | 19 |
| 6-4 錄影模式     | 19 |
| 6-5 連接電腦模式   |    |
| 6-6 視訊輸出     | 20 |

# 7.軟體安裝 for PC

| 7-1 軟體安裝 | for PC | 21 |
|----------|--------|----|
|----------|--------|----|

## 1. 注意事項

使用前請詳細閱讀使用說明書,並遵照其內容指示操作,避免 因不常操作浩成機器指壞。

### 1-1 安全注意

- ●附屬的光碟片為個人電腦專用之程式光碟,非一般音樂光碟請勿 在任何音響及隨身聽上撥放,以発造成光碟片損壞。
- ●本產品爲精密機器,請勿自行拆裝分解,內部之高壓元件有可能 浩成雷擊或走火之危險。

●請勿將本產品置於陽光直射之場所, 避免造成起火。

### 1-2 使用前之注意事項

●拍攝前請先試拍

淮行重要拍攝(結婚典禮或國外旅行)前, 請務以試拍以確認本相 機之功能正常動作,如因本產品的故障所產生的附帶損失(攝影所 需各項費用及攝影所應得利益之損失等),本公司概不負責任何賠 償責任。

#### ●著作權相關注音事項

所使用之數位相機拍攝之影像,除非權利人同意,否則不得違反 著作權法。此外現場表演,即席演出,展示物等如有禁止攝影限 制時,即使是個人目的亦不得拍攝,此外與著作權有關之影像及 記載有資料的記憶卡傳送,必須在著作權法所規定的範圍之內, 不得渝越其範圍

#### ●關於液晶畫面

若液晶顯示板受指時,請特別注意顯示板內之液晶,若 發生下列情形時, 請務心依下列方法處理:

1.若液晶接觸到皮膚:

諸田布擦拭,再田大量清水沖洗。 2. 若液晶接觸到眼睛:

請以*該*淨之清水沖洗至少15分鐘,並儘快送醫急救。

3.若不慎吞食液晶:

請先沖洗口腔,並大量飲用開水及誘導嘔吐,再儘快送醫急 救。

# 1-3 操作上之注意

本製品為精密之電子零件所組成,為確保影像之正確紀錄,請勿 在使用中重摔或重鑿相機。 ●避免在以下場所使用及放置 1.潮濕及灰塵量渦多之環境。 2.陽光直射處及封閉之重輛中,或其他高溫高熱之場所。 3. 激列電動之環境 4. 充滿油煙及熱氣之環境 5.發生強力磁場之環境 6.下雨及下雪之環境 ●相機電源開啓時,請勿打開電池蓄。 ●若相機內部浸水時,請立刻關閉電源並取出電池。 ●相機保養方法 1.若發現鏡頭,液晶顯示器表面及觀景窗不清潔時,請使用鏡頭 剧或拭鏡布擦拭,請勿用手指觸碰鏡片。 2.為避孕刮傷鏡頭,液晶顯示器表面及觀景窗,諸勿以堅硬物體 碰觸相機。 3. 請以柔軟之齕布擦拭相機表面, 請勿使用清潔劑或揮發性之溶 劑,易使相機外殼及漆料變質、變形。

# 1-4 句裝內容

購買本產品後,請立即確認下列物品是否與包裝內容相同

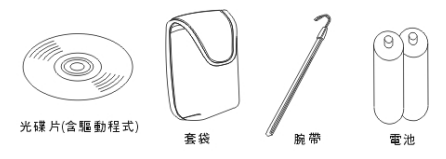

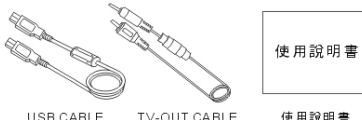

USB CABLE TV-OUT CABLE

#### ● 光碟片(含驅動程式)

#### ●套袋

●腕帶

●三號電池 AA 鹼性 2 顆

**OUSB CABLE** 

●TV -OUT CABLE

●使用說明書

2. 認識數位相機

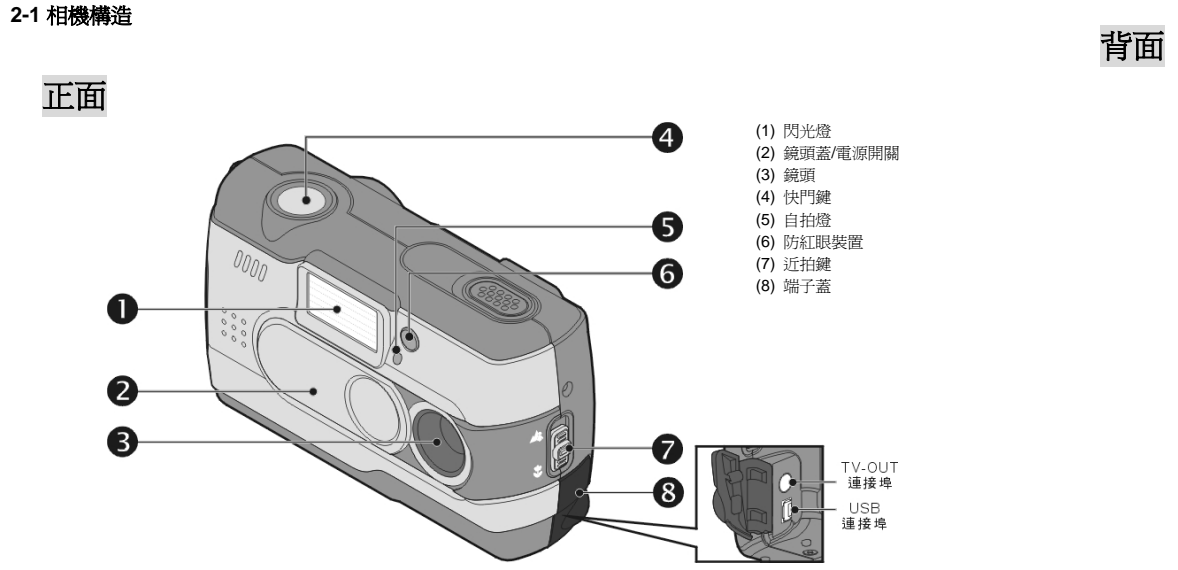

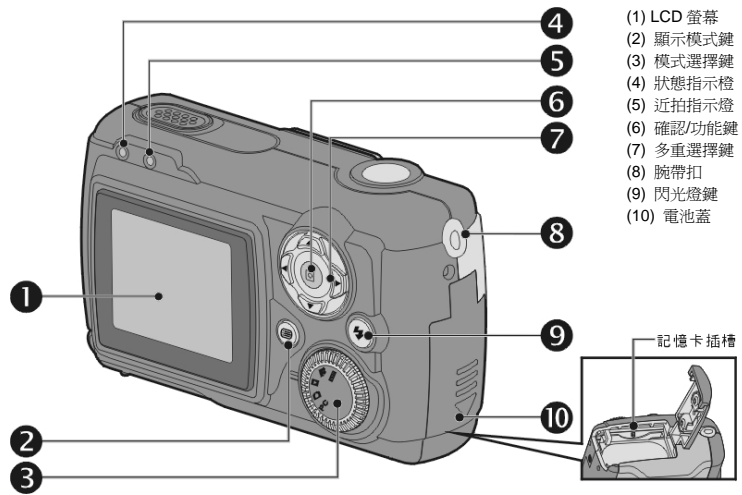

#### 2-2 相機規格:

●鏡頭:f=8.5 mm

●感光元件:1/2" CMOS (實際畫素:130 萬畫素)

●光圈 :F=3.5

●感光度 : ISO 100

●白平衡設定:自動,晴天,燈泡,日光燈.

●快門:電子式快門

●快門速度:1/4秒~1/2000秒

●儲存媒體: 內建 8MB Flash Memory

SD Card (相容 MMC) 插槽 (支援 4MB~128MB)

●檔案格式:靜止影像 JPEG

動畫 Motion JPEG

●影像解析度:FINE 1600 x 1200 (韌體插補點)

MED 1280 x 1024

LOW 640 x 480

●Digital Zoom: 10 段式 2 倍數位變焦

●一般拍攝距離 :60cm~ ∞

●近拍拍攝距離 : 20 ~ 25cm

●自拍器 :10 秒

●PC Cam 模式: CIF (320 x 240) 20~30 fps

VGA (640 x 480) 15~25 fps

●閃光燈模式: 自動 / 防紅眼 / 關閉

●TV 輸出 : 可切換 NTSC / PAL

●PC Interface : USB (Ver. 1.1)

●動畫:CIF (320 x 240)下可連續拍攝約 60 秒

(在 8MB 內藏記憶體的狀況下)

| 可拍攝張數(8MB): (640 x 480) 約 65 張 |  |
|--------------------------------|--|
| (1280 x 1024)約 20 張            |  |
| (1600 x 1200)約15張              |  |
| 電源 : 三號鹼性乾電池 x2 or CRV-3 支援    |  |
| USB 5V (PC Cam 模式下)            |  |
| 外觀尺寸:93 x 56 x 38 mm           |  |
| 重量 : 約 120g (不含電池)             |  |
|                                |  |
|                                |  |
|                                |  |
|                                |  |

### 2-3 系統需求:

在操作,使用數位相機時,請參考數位相機之最低系統需求, 我們強烈建議您使用更好的電腦設備來操作數位相機,以發揮 最好的效能。數位相機最低系統需求如下:

| 系統需求 |                                   |  |
|------|-----------------------------------|--|
| 作業系統 | Microsoft Windows 98SE/Me/2000/XP |  |
| 中央處理 | Intel Pentium 166MHz or higher    |  |
| 器    |                                   |  |
| 記憶體  | 32 MB 以上                          |  |
| 光碟機  | <b>4</b> 倍速以上                     |  |
| 硬碟   | 10 MB 剩餘空間以上                      |  |
| 其他   | 一個標準 USB 1.1 連接埠                  |  |

# **3.** 相機控制、操作及顯示

### 3-1 燈號

位於螢幕上方的燈號顯示,其意義分別為:

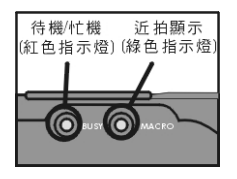

| 燈況    |    | 意義                               |
|-------|----|----------------------------------|
| 紅色指示燈 | 亮  | 相機忙碌中,請於燈恢<br>復閃爍狀態後,再繼續<br>操作相機 |
|       | 閃爍 | 正常待機中                            |
| 綠色指示燈 | 亮  | 近拍模式                             |
|       | 不亮 | 正常拍照模式                           |

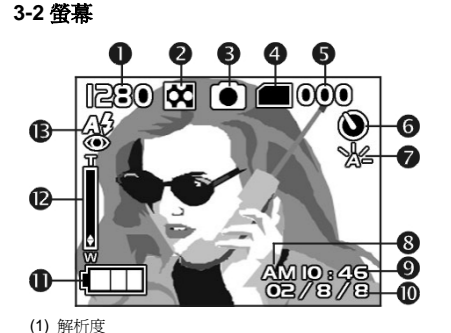

(1) 并仍及
(2) 影像品置
(3) 操作模式
(4) 插卡顯示
(5) 拍攝張數
(6) 自拍設定
(7) 白平衡顯示
(8) 上午下午顯示
(9) 時間
(10) 日期
(11) 電池狀態顯示
(12) 變焦顯示
(13) 閃光燈狀態

# 3-3 電源

●將鏡頭護蓋輕輕往左推,會有兩聲嗶聲,即啓動相機電源。

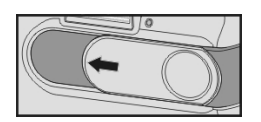

●鏡頭護蓋往右推,即關閉相機電源。

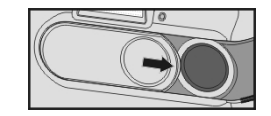

●使用本機前方的滑蓋來開啓,關閉電源,當開啓後待機時, 紅色指示燈將閃爍,螢幕也將顯示畫面。

※因本機具有省電設計,當待機 60 秒後,將自動關機,自動關 機後可按 "顯示模式鍵"便可重新開機。

※下列功能不論是手動關機或自動關機,除非另外在「設定模式」下確認恢復「出廠值」,否則都將自動儲存最後關機前的設定值:

1.解析度 2.畫質 3.語言別 4.白平衡

5.曝光補償 6.視訊輸出 7.頻率 8.連接電腦模式

# 3-4 快門

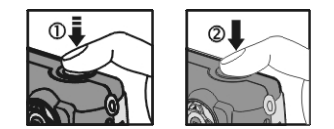

●本機屬於兩段式快門設計。當半按快門時,液晶顯示中心區會 出現"[]",快門按到底可聽到 Bi 一聲,此時放開快門,完成 拍照。

#### 3-5 模式選擇鍵

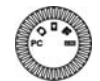

●透過此模式選擇鍵,您可以選擇操作模式:

1. PC「電腦連結模式」

- 2. 🖸 「拍照模式」
- 3. 🕨 「播放模式」
- 4. 🏰 「動畫模式」
- 5. SET 「設定模式」

8

#### 3-6 多重選擇鍵

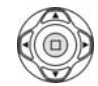

●多重選擇鍵可搭配不同的模式執行不同的操作,如選擇、 確認、往前、往後等功能。

### 3-7.閃光燈鍵

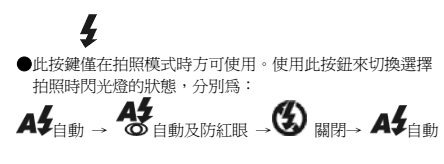

## 3-8.顯示模式鍵

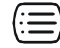

1.此按鍵僅在拍照模式時方可使用。透過此按鍵可以切換螢幕 顯示的狀態,分別為:正常 → 全部→ 純影像→ 闢閉螢 嘉 →純操作設定→ 正常

2.於關機狀態下按 "顯示模式鍵" 可進入 "播放模式", 檢視照片。 3.於拍照模式下,電源因省電設計自動關閉時,按下"顯示模式鍵" 即可重新啓動電源。

## 3-9 近拍鍵

●調整相機旁的近拍切換鈕來切換「正常」與「近拍」模式:當 切換爲沂拍模式時,螢幕上方的綠色指示燈也將顯示。

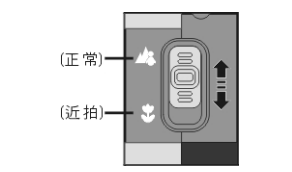

※使用數位相機時,只要您使用了「近拍模式」,將自動關閉閃光 燈功能。

# 4. 模式選項索引

# 4-1 功能選擇 PC

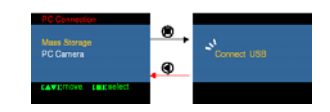

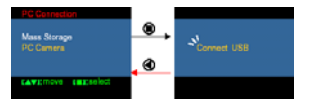

# 4-2 拍照模式 🖸

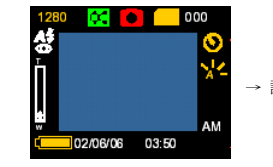

快速選單內容索引

→ 請參昭第8百3-2 螢墓介紹

影像解析度 1600x1200 1280x1024

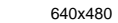

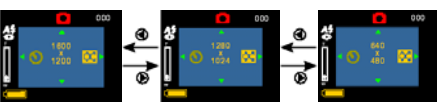

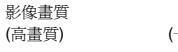

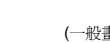

(一般畫質)

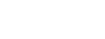

白平衡設定 (腈天) (燈泡)

(日光燈)

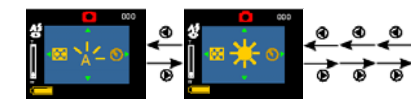

自拍設定 (取消)

(自動)

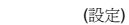

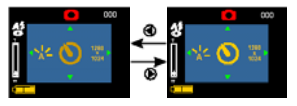

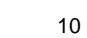

### 4-3 圖/影片播放模式 ▶

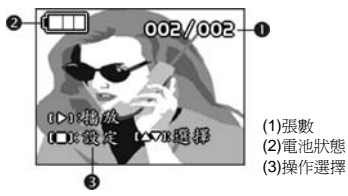

快速選單內容索引: 1.刪除圖片

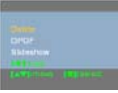

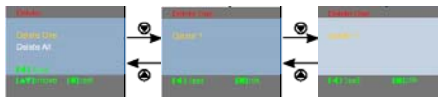

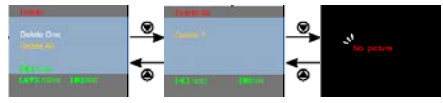

2.自動播放
 3.DPOF 列印設定

 利用 DPOF 進行列印設定,可單張選擇列印之張數或全部選擇 列印之張數,也可選擇日期是否列印。
 DPOF 僅適用於記憶卡的列印設定,內建記憶體無法使用。

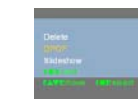

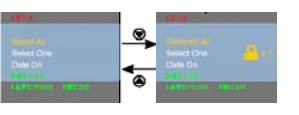

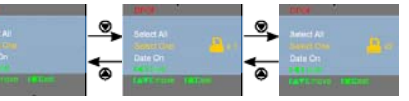

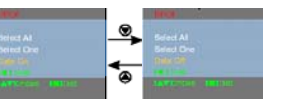

※如果未插入記憶卡,無論內建記憶體中有無圖片,此功能皆不啓動。

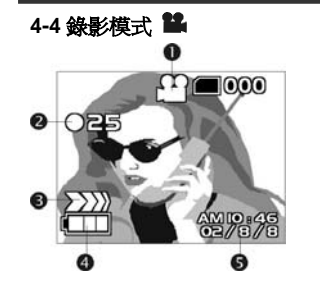

(1)錄影 (2)已錄影時間(秒) (3)錄影中 (4)電池狀態 (5)時間/日期

4-5 設定模式 🚥

#### 1.影像解析度

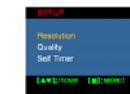

 Production
 Production
 Production

 1100x1000
 100x1000
 100x1000
 100x1000

 100x1001
 100x1000
 100x1000
 100x1000

 100x1001
 100x1000
 100x1000
 100x1000

 100x1001
 100x1000
 100x1000
 100x1000

 100x1001
 100x1000
 100x1000
 100x1000

 100x1001
 100x1000
 100x1000
 100x1000

 100x1001
 100x1000
 100x1000
 100x1000

2.影像畫質

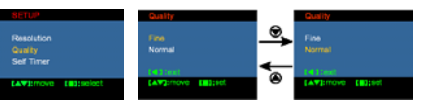

3.自拍設定

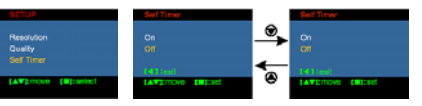

4.白平衡設定

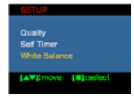

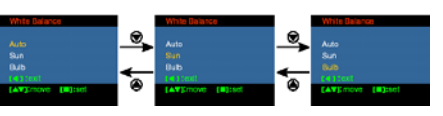

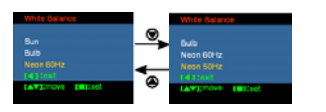

#### 5.曝光補償

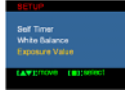

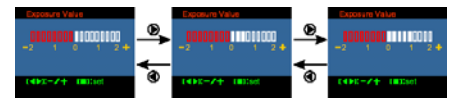

#### 6.語言選擇

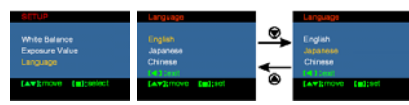

#### 7.日期時間

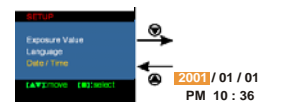

#### 8.出廠設定値

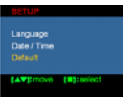

#### 9.記憶體格式化

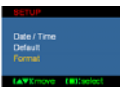

※如已外插記憶卡,則格式化動作僅針對記憶卡,不包括內建記憶 體資料。

10.視訊輸出

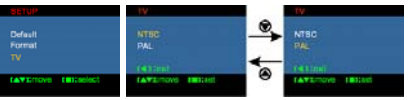

11.光源頻率 依所在地區日光燈頻率可選擇 50Hz 或 60Hz。

# 5. 使用前準備

# 5-1 繫上腕帶

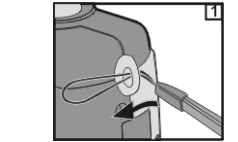

●將腕帶尾端之細圈繩穿過腕帶扣。

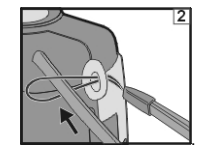

●然後將腕帶另一端穿過細圈帶。

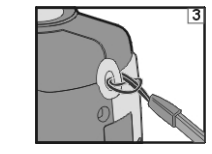

●拉緊腕帶

# 5-2 安裝電池

#### ●請先將相機電源關閉

●使用前,請裝入二顆 AA 鹼性電池或充電電池。並請您確認電 池電量,若電池電量不足時,請您儘速更換電池,以確保相機 正常之使用操作。

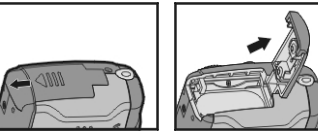

●將電池蓋依圖示方向打開

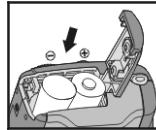

●請按照電池蓋內側標示,正確放入電池。

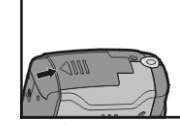

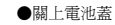

注意:切勿太過用力拉扯電池蓋,以趸造成電池蓋損壞。
◆在您使用數位相機時,電量顯示約一格)時,您將無法繼續 使用閃光燈。
>>當數位相機電量顯示變爲紅色時,您將無法繼續"拍照"及 "拍攝動畫"。
5-3 安裝及取出記憶卡
●請先將電源關閉。
1.安裝記憶卡

●依圖示打開電池蓋。

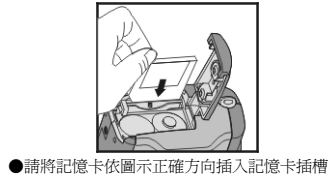

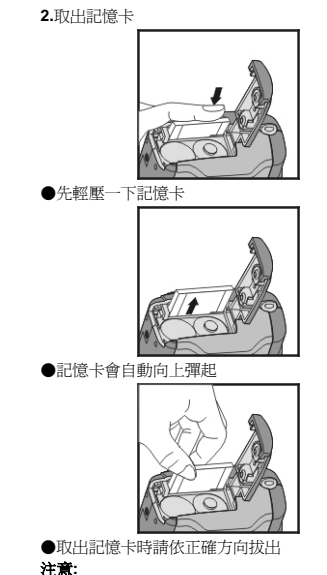

使用前,請您將記憶卡裝入相機之記憶卡插槽中:若記憶卡已滿

或存有其他資料,您可以使用"模式選擇鍵"。 設定模式 SII 中的格式化來進行格式化記憶卡工作,請切記在進行任何 格式化動作前,務必再確認資料已被妥善儲存或備份。

- 今 本機中,本身即內建有 8MB 的記憶體可供您儲存使用: 若相機插有記憶卡時,本機將以記憶卡做爲優先儲存的媒介。 欲使用內建的記憶體,請將記憶卡取出即可。
- ●本產品能使用之記憶卡為 SD 或 MMC,適用規格範圍 4MB~ 128MB
- ●若記憶卡裝錯方向時,將無法完全裝入,切勿過度用力插入 記憶卡以免造成損壞。
- ●若相機無法讀取記憶卡時請用柔軟之乾布輕拭記憶卡之金屬面,再進行安裝。

### 5-4 語言設定

在您使用相機前,請您先利用 "模式選擇鍵"設定模式SII中的 語言選擇來設定本機使用語言,包含了英文、繁體中文及日文 三種選擇。

### 5-5 日期時間

在使用前,請透過"模式選擇鍵"設定模式SET中的日期時間來調整,設定數位相機的日期及時間。

# 6. 開始使用相機

### 6-1 設定模式 💵

透過相機 設定模式 來調整、設定相機的基本功能,包含了: 影像大小、影像品質、自拍功能、白平衡設定、曝光補償、語 言設定、日期時間、預設選項、格式化、視訊輸出等項目,方 法如下:

●● 切換到 SET "設定模式" 將 樟式 澤擇 2. 打開相機前方的滑蓋以開啓相機電源, 螢墓將出現設定書面 「▲」、「▼」來移動選擇功能項 3. 利田 "多重選擇鈕" 日. 4. 利用"多重選擇鈕" L 來進入及確定所選擇的功 能 (4 **-** • 5. 利用"多重選擇銒" 「◀」 來回到上一層功能選單

### 6-2 拍照模式

選擇數位相機"拍照模式"所提供的快速、簡便拍攝流程,您可以很輕鬆、簡單的拍出讓您滿意的理想照片。

切換到 🖸 "拍照模式" 1. 將"樟式選擇鍵" 2. 利田相機前方滑著開啟相機 , 螢墓將出現影像 3. 選擇欲拍攝之場景,半按快門,相機將進行測光,此時螢幕中 中會出現黃色〔〕符號:持續按著快門不放,則可維持測光值 固定不變:快門按到底,放開快門,便可聽見"BI" 二聲,完成 拍照。 4. 在拍照時,您可以利用 閃光燈按鍵 🗸 來選擇閃光燈的使用狀 熊: 包含了"白動、白動防紅眼、強制關閉"三種選擇項目 (;=) 5. 於拍照時,您可以利用 "顯示模式按鍵" 來切換螢墓顕 示的狀態:共有正常顯示、全部功能顯示、純影像、關閉螢幕、 純操作設定等五種顯示模式。 (4 🔳 🖒 6. 拍照時,您可以利用"多重選擇鍵" 來設定拍攝細部彈 項:包含了「影像解析度」、「影像書質」、「自拍功能」及「光 源 , 等功能。詰按下 "多重選擇鍵"  $\checkmark$ 由中「 , 鏞, 勞 幕即會出現選項內容:利用"多重選擇鍵" 「↓ 「▲」、「▼」 鍵來移動選項: 按下 來完成確定

0 B

- 7. 拍照時,您可以利用 "多重選擇雞" 之「▲」、「▼」 來調整數位變焦,此時螢幕的左邊將出現數位變焦的訊息。
  8. 拍照時,您可利用相機旁之 "近拍鍵"來選擇近拍功能: 當您選擇近拍後,位於螢幕上方之近拍指示燈將顯示綠色燈 號。
  - ※在使用中,若螢幕出現低電量的警告訊息時,請立即更換電 池,以確保相機正常使用。
  - ◆拍照過程中,若螢幕出現"記憶體不足"的警告訊息,則表示記憶卡已滿,無法繼續拍照使用,請更換您的記憶卡。

# 6-3 圖/影片播放模式 ▶

您可以利用本機所提供的"播放模式"來觀賞您所拍攝的照片 及動畫,方法如下:

```
    將 "模式選擇鍵"
    切換到 ■ "播放模式"
    利用相機前方的滑蓋開啓相機,螢幕將出現照片影像
    利用 "多重選擇鍵"
    人「▼」來觀看前一張以及後一張的照片
```

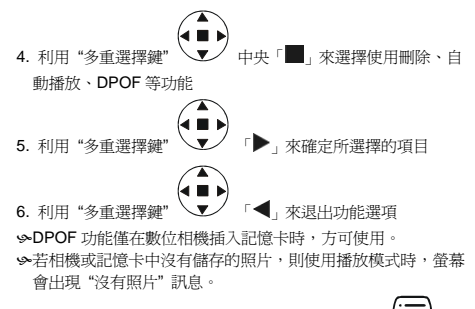

今在關機狀態中,您也可以透過相機的"顯示模式鍵" → 來觀 看您所拍攝的照片,再按下"顯示模式鍵"即可關閉螢幕顯示。

# 6-4 錄影模式 👪

可以利用數位相機所提供的"錄影模式"來錄製動畫(不含音效),方法如下:

 1.將模式選擇鍵 切換到 ≌ "錄影模式"
 2.利用相機前方的滑蓋開啓相機,螢幕將出現影像
 3.按下快門鍵開始錄製動態影像,再按下快門鍵即可停止
 4.錄製動態影像時,螢幕將顯示錄製秒數

# 7. 軟體安裝

#### 

### 6-5 連接電腦模式

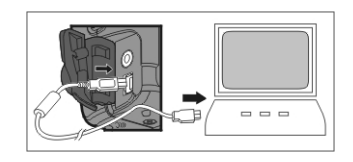

●您可以利用"功能選擇"來選擇使用數位相機所提供"視訊 相機"或"儲存裝置"的功能,方法如下:

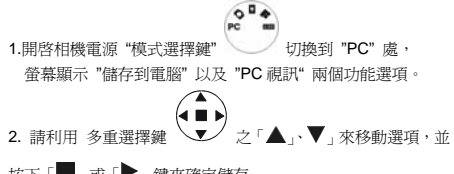

- 按下「■」或「▶」鍵來確定儲存
- 請在螢幕出現"連接至電腦"訊息時,請將相機接上 USB 傳輸線即可完成該功能切換及設定工作。

※當您儲存一次後,在下次您變更設定前,相機將永遠維持原 先選擇設定的功能項目。

# 6-6 視訊輸出

( ma

您可以利用數位相機本身提供的 "視訊輸出" 功能將影像傳輸至 相機以外的顯示裝置(如:電視、電腦螢幕等),方法如下:

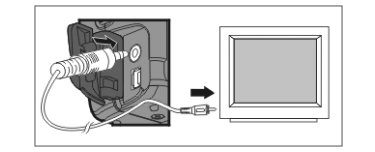

1. 使用此功能前,請您先設定視訊輸出的格式。請選擇"模式

選擇鍵" 中的設定模式 SET,選擇視訊輸出選項,設定 NTSC 或 PAL 輸出模式。

- 使用前,請使用隨機所附贈之視訊傳輸線,連接相機與輸出設備,兩者顯示內容相同。
- 您可以開啓相機使用,此時相機本身的螢幕將不會顯示,一切 的畫面、資訊將全部透過視訊輸出而顯示在該螢幕上。
- ④使用視訊輸出功能時,您依然可以正常的操作相機的一切功能, 僅是影像、資訊顯示的位置由相機本身的螢幕,轉爲視訊輸出 的設備。
- ⑩在相機使用過程中,任何時間只要相機插上視訊輸出傳輸線,會 切斷相機本身螢幕的影像:若要恢復相機本身螢幕顯示狀態, 僅需將視訊傳輸線拔下即可。

# 7-1 軟體安裝 for PC

#### (1) 驅動程式

您可以透過個人電腦來使用、操作數位相機所提供的儲存裝置以及 視訊相機 功能,使用前,請您先依照下列的步驟安裝軟體驅動程式。

1. 請將相機所隨附的驅動程式光碟片放入電腦的光碟機中

 系統將自動執行光碟片中的安裝程式,螢幕將出現下列的視 窗書面:

(若您的光碟機沒有自動執行或關閉自動執行的功能,請您 開啓我的電腦,並點選進入光碟機中,請直接點選執行位於 根目錄下的 Setup.exe 程式檔案)

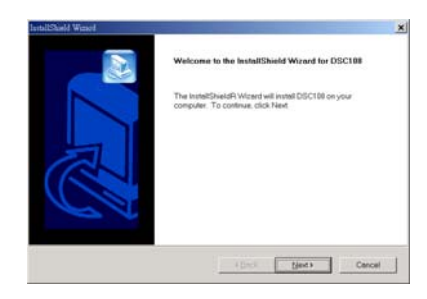

 請點選 Next 繼續執行安裝程式,安裝完成後,螢幕將出現下 列訊息:

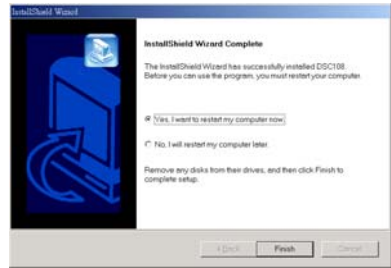

4. 請點選 Finish 重新開機並完成驅動程式的安裝過程 (2)應用程式